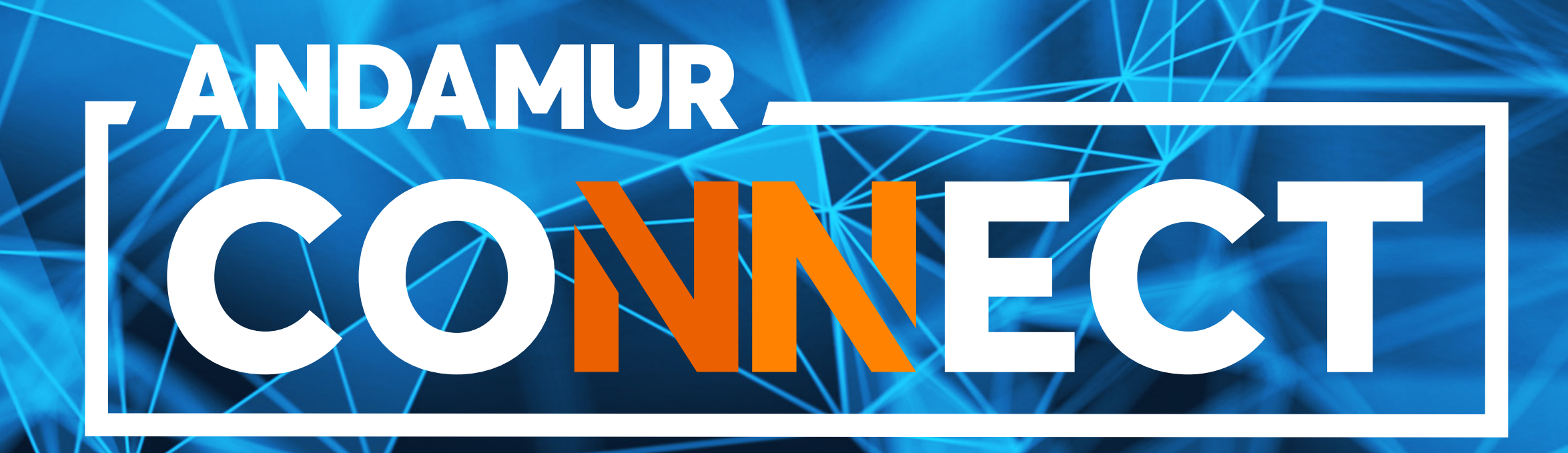

# **GUIDE DE TÉLÉCHARGEMENT DES FACTURES**

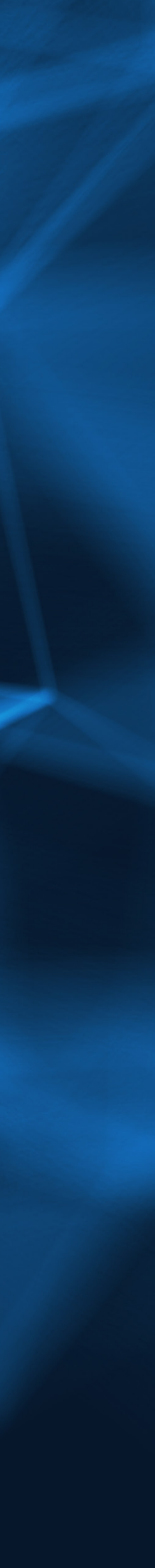

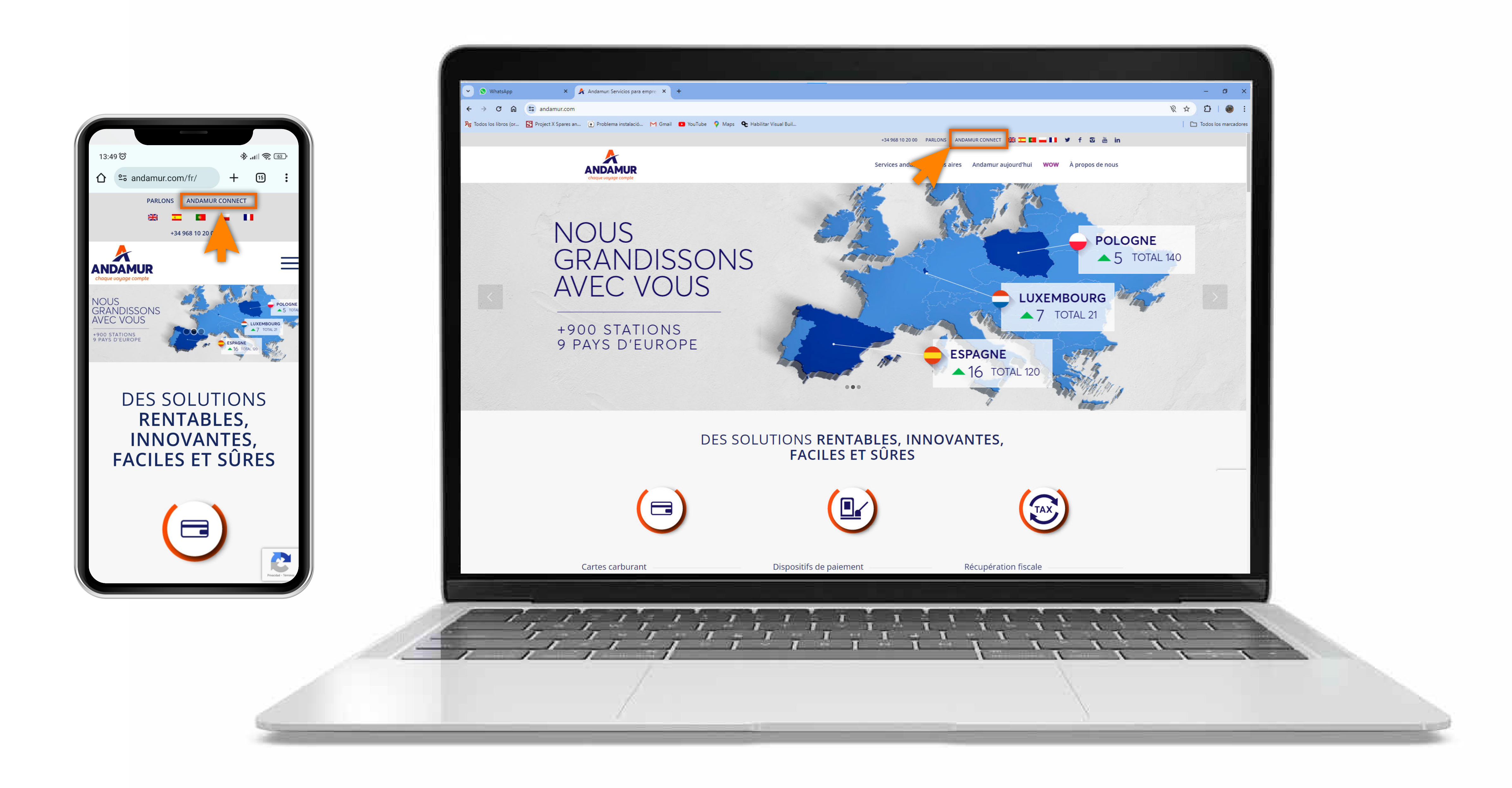

#### Accéder à Andamur Connect

Vous pouvez y accéder depuis la partie supérieure droite, sur www.andamur.com. L'accès peut s'effectuer à partir de tout dispositif.

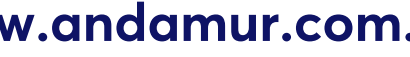

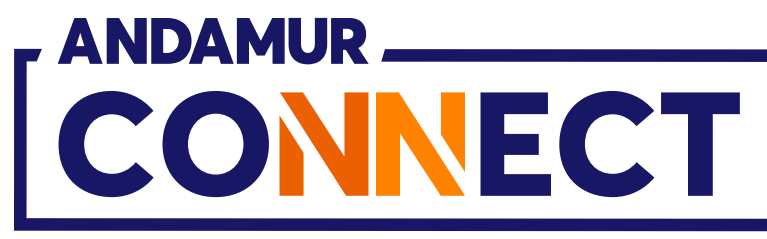

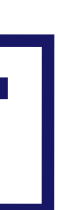

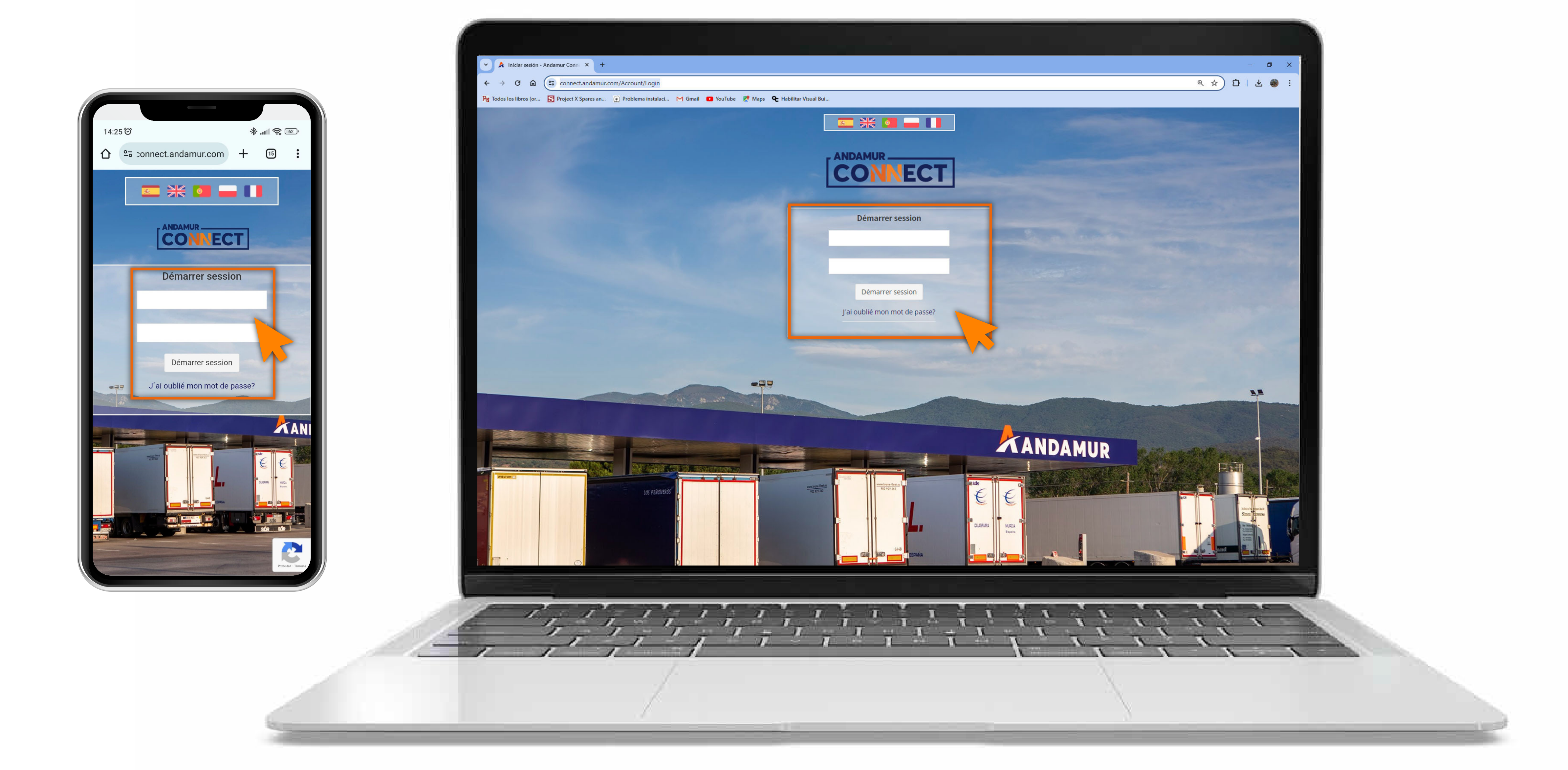

### Saisir les codes d'accès

Indiquer, dans les cases respectives, en premier lieu, **votre nom** d'utilisateur et, ensuite, votre mot de passe. Si vous n'en disposez pas ou si vous les avez oubliés, vous pouvez les récupérer en cliquant sur vous avez oublié votre mot de passe?

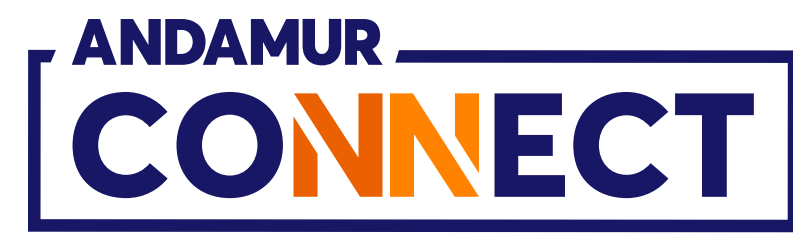

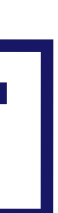

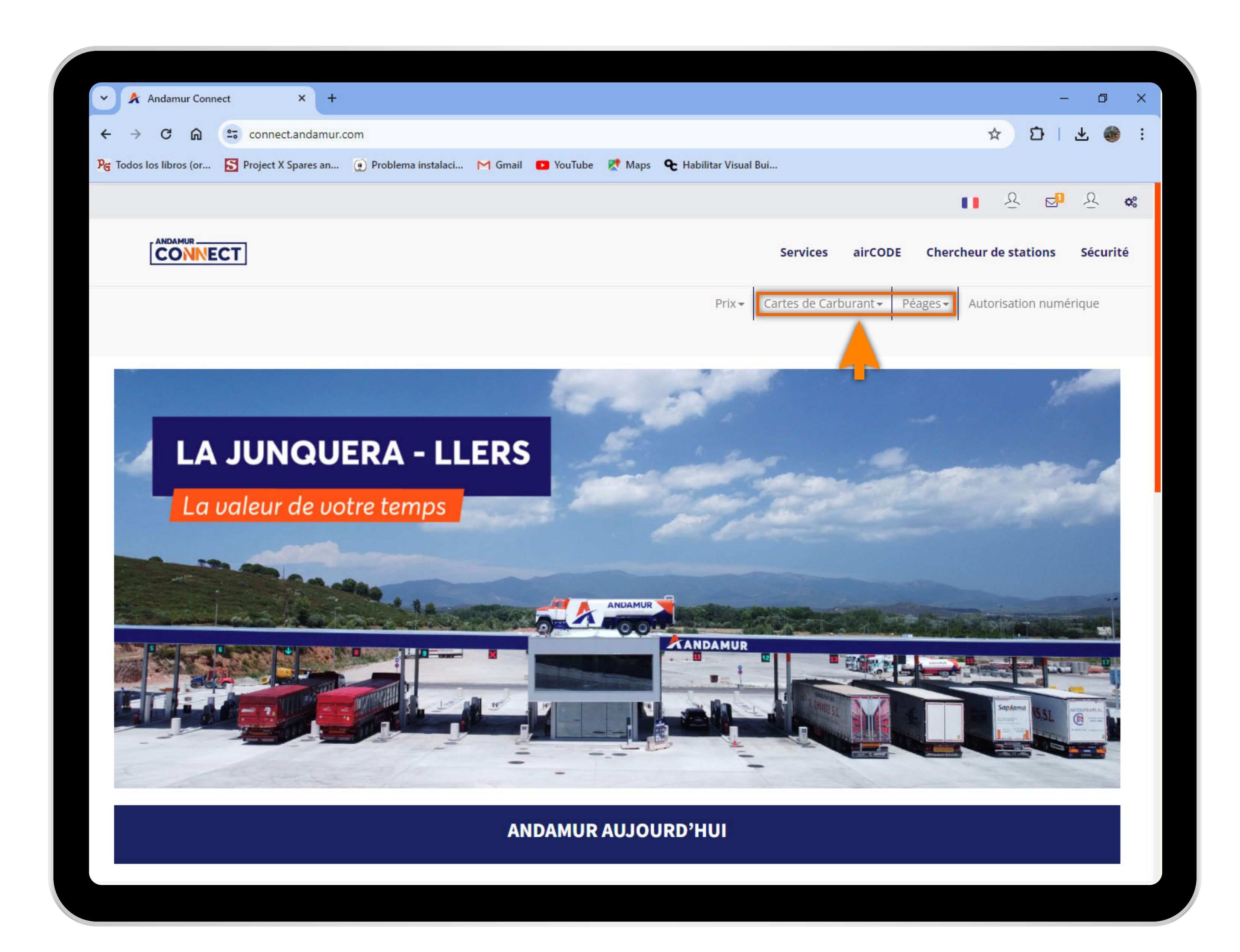

U5

## Sélectionner le service souhaité

Sélectionner le service dont vous souhaitez télécharger la facture : cartes de carburant ou péages.

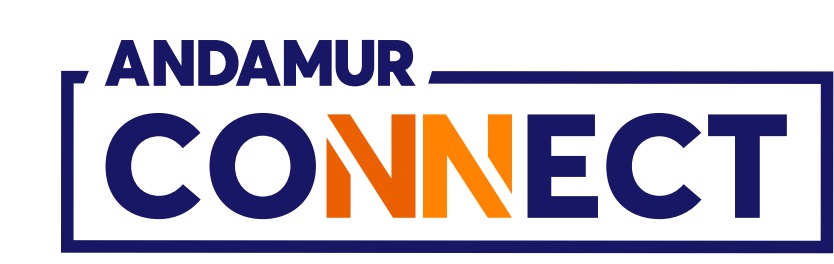

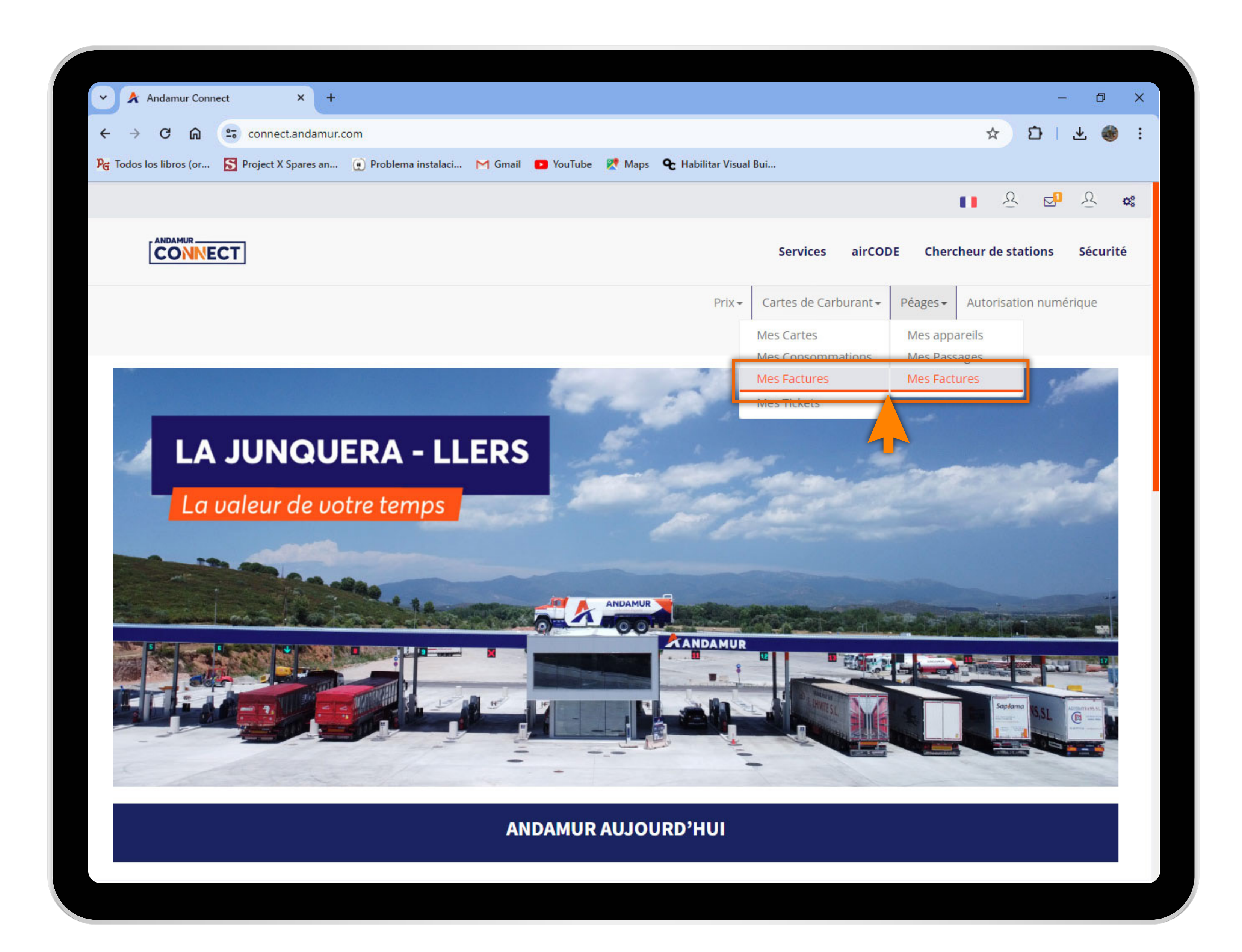

04

#### Accéder à « Mes factures »

Cliquer sur **Mes factures**, autant pour les cartes de carburant que pour les péages.

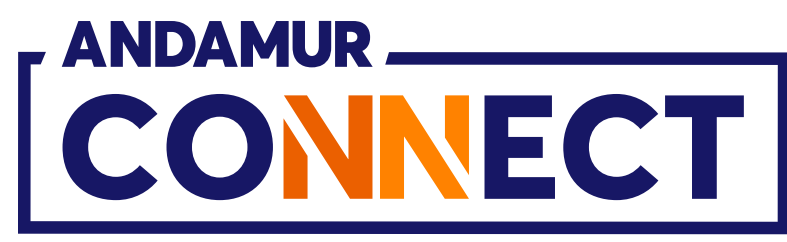

|                      | nect ×             | +                          |                  |                   |                    |                        |           | →: 3)                     | 5        |
|----------------------|--------------------|----------------------------|------------------|-------------------|--------------------|------------------------|-----------|---------------------------|----------|
| ABA                  | •- connect and ar  | nur com/Popios/MisEasturas |                  |                   |                    |                        |           | ↔ α I I                   | <b>A</b> |
| Todos los libros (or | Project X Spares   | an Problema instalaci      | M Gmail 🖪 YouTuk | ne 💓 Mans 💁 Hahil | itar Visual Rui    |                        |           | × CIZ                     |          |
| 10003103110103 (01   | Noject A Spares of |                            |                  |                   |                    |                        |           | • 0 <b>–</b> ¶ (          | )        |
|                      |                    |                            |                  |                   |                    |                        |           |                           | 5 98     |
|                      | ECT                |                            |                  |                   | Service            | s airCOD               | E Cherche | eur de stations Sé        | curité   |
|                      |                    |                            |                  |                   | Prix - Cartes de C | Carburant <del>-</del> | Péages 🕶  | Autorisation numériqu     | e        |
| Péages / Factur      | res                |                            |                  |                   | 1                  | ļ                      |           |                           |          |
|                      |                    |                            |                  |                   |                    |                        |           |                           |          |
|                      |                    | Factures                   |                  | _                 |                    | De tiers               | 1         |                           |          |
|                      |                    |                            |                  |                   |                    |                        |           |                           |          |
| PaysSélecti          | onner              | ~ Depuis                   |                  | Jusqu<br>´à       |                    |                        |           |                           |          |
|                      |                    | T                          |                  |                   |                    |                        |           | XI                        | PDF      |
| Afficher 10          | ✓ enregistrements  |                            |                  |                   |                    |                        | Recherche | er:                       |          |
|                      |                    |                            | Montant TVA      | Montant TVA       | Montant total      |                        |           |                           |          |
| Date 🗍               | Nº Document        | <b>↓</b> ↑ Montant (**) ↓↑ | (**)             | inclus (**)       | dû (**) ↓†         | Pays                   | Lt De tie | rs 🕼 Options              | 11       |
|                      |                    |                            |                  |                   |                    |                        |           | PDF                       |          |
|                      |                    |                            |                  |                   |                    |                        | -         | <b></b>                   |          |
|                      |                    |                            |                  |                   |                    |                        |           | - PDI                     |          |
|                      |                    |                            |                  |                   |                    |                        |           | PDF                       |          |
|                      |                    |                            |                  |                   |                    |                        |           | PDF<br>PDF                |          |
|                      |                    |                            |                  |                   |                    |                        |           | PDF<br>PDF<br>PDF         | •        |
| Montrant 1 - 10      | de 32 registres    |                            |                  |                   |                    | Préc                   | :édente 1 | PDF<br>PDF<br>2 3 4 Suiva | ante     |
|                      |                    |                            |                  |                   |                    |                        |           | PDF                       | •        |

U5

#### **Factures**

Vous pourrez visualiser, dans cette section, les détails les plus importants d'une facture.

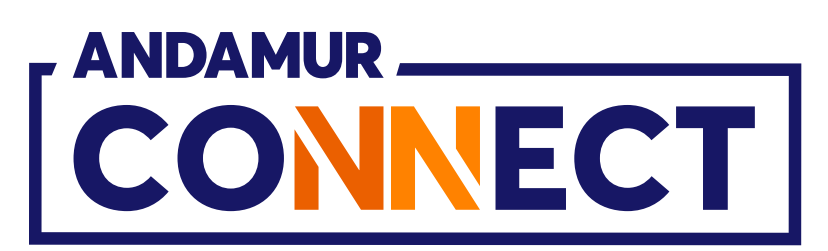

| → C ∩<br>Todos los libros (or | connect.andamur. | com/TarjetasCarburantes/MisFacturas | YouTube Ҟ Maps 🗲 Habilita | r Visual Bui               |                | ☆ <mark>ひ</mark>   ∓                                                                                                    | 🏶 :                 |    |
|-------------------------------|------------------|-------------------------------------|---------------------------|----------------------------|----------------|----------------------------------------------------------------------------------------------------|---------------------|----|
|                               |                  |                                     |                           |                            |                | ▲ ▲ ▲                                                                                                    | <u>A</u> <b>0</b> % |    |
|                               | СТ               |                                     |                           | Services                   | airCODE Cho    | ercheur de stations S                                                                                                    | écurité             |    |
|                               |                  |                                     |                           | Prix - Cartes de Carb      | urant - Péages | - Autorisation numériq                                                                                                    | ue                  |    |
| 81 HJ                         |                  |                                     |                           |                            |                |                                                                                                    |                     |    |
| Factures de carbura           | ant / Factures   |                                     |                           |                            |                |                                                                                                    |                     |    |
|                               |                  | Espagne                             |                           | R                          | este de pays   |                                                                                                    |                     |    |
|                               |                  | Denuis                              | É upaul                   |                            |                |                                                                                                    |                     |    |
|                               |                  | Depuis                              | jusqu a                   | 8                          |                |                                                                                                    |                     |    |
|                               |                  | Depuis                              | Jusqu'a                   |                            |                | X                                                                                                    | *                   |    |
| Afficher 10 🗸 e               | enregistrements  |                                     | jusqu'a                   |                            | Rec            | hercher:                                                                                                    | PDF                 |    |
| Afficher 10 🗸 e<br>Date       | enregistrements  | ↓↑ Montant (**)                     | 1 Montant TVA (**)        | Montant TVA inclus<br>(**) | Rec<br>Pays    | hercher:                                                                                                    | PDF<br>1            |    |
| Afficher 10 ♀ e<br>Date       | enregistrements  | Montant (**)                        | Montant TVA (**)          | Montant TVA inclus<br>(**) | Rec<br>Pays    | hercher:<br>If Options                                                                                                    | ₽DF<br>Ut           | XE |
| Afficher 10 ✓ e<br>Date       | enregistrements  | If Montant (**)                     | Montant TVA (**)          | Montant TVA inclus<br>(**) | Rec<br>Pays    | hercher:                                                                                                    |                     | X  |
| Afficher 10 ✓ e<br>Date       | enregistrements  | Lt Montant (**)                     | Montant TVA (**)          | Montant TVA inclus<br>(**) | Rec<br>Pays    | hercher:<br>If Options<br>If Example for the second second sec                                                                                                    |                     |    |
| Afficher 10 ✓ e<br>Date       | enregistrements  | It Montant (**)                     | Montant TVA (**)          | Montant TVA inclus<br>(**) | Rec<br>Pays    | hercher:<br>If Options<br>If Options<br>If Optio |                     |    |
| Afficher 10 v e               | enregistrements  | It Montant (**)                     | Montant TVA (**)          | Montant TVA inclus<br>(**) | Rec            | hercher:<br>If Options<br>If Options<br>If Options<br>If Por<br>If Por<br>If Por<br>If Por<br>If Por<br>If Por                                                                                                    |                     |    |
| Afficher 10 v e               | enregistrements  | Montant (**)                        | Montant TVA (**)          | Montant TVA inclus<br>(**) | Rec<br>Pays    | hercher:<br>If Options<br>If Options<br>If Optio |                     |    |

## Format de la facture à télécharger

Vous pouvez télécharger la facture au format PDF ou Excel. Dans la section des cartes de carburant, les factures sont réparties entre les factures de carburant d'Espagne et les factures de carburant du reste des pays.

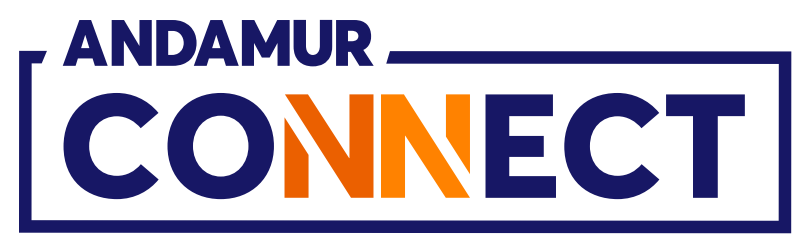

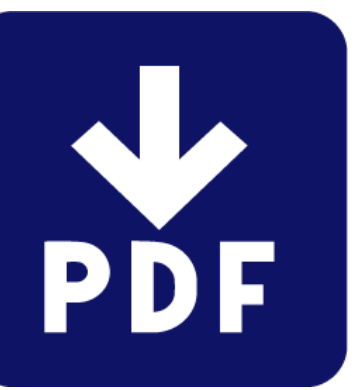

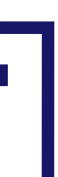

| ~ A                  | Andamu        | ur Conne | ect         | × +                        |                   |                   |      |
|----------------------|---------------|----------|-------------|----------------------------|-------------------|-------------------|------|
| ← →                  | G             | 6        |             | connect.andamur.           | com/TarjetasCarbu | rantes/MisFactura | is   |
| P <sub>C</sub> Todos | los libros    | s (or    | <b>S</b> P  | roject X Spares an         | 💓 Problema insta  | ılaci M Gmail     | 🕒 Yo |
|                      |               |          |             |                            |                   |                   |      |
|                      |               | AMUR     | ECT         | ]                          |                   |                   |      |
|                      |               |          |             |                            |                   |                   |      |
| Fact                 | ures de       | e carbu  | rant        | / Factures                 |                   |                   |      |
|                      |               |          |             |                            | Espagne           |                   |      |
|                      |               |          |             |                            |                   |                   |      |
|                      |               |          |             |                            | tradition and the |                   |      |
|                      |               |          |             |                            | Depuis            | 5                 |      |
|                      |               |          |             |                            | Depuis            | 5                 |      |
| Affiche              | er 10         | ~        | enre        | gistrements                | Depuis            | 5                 |      |
| Affiche              | er 10         | ~        | enre;       | gistrements                | Depuis            | 5                 | 14   |
| Affiche              | er 10<br>Date | ~        | enre;<br>↓₹ | gistrements<br>N° document | Depuis            | S Montant (**)    | ţţ   |
| Affiche              | er 10<br>Date | ~        | enre;       | gistrements<br>N° document | Depuis<br>Jî      | S Montant (**)    | 11   |
| Affiche              | er 10<br>Date | ~        | enre;<br>↓₹ | gistrements<br>N° document | Depuis<br>Jî      | 5<br>Montant (**) | ţţ   |
| Affiche              | er 10<br>Date | ~        | enre;       | gistrements<br>N° document | Depuis<br>J1      | S Montant (**)    | ţţ   |
| Affiche              | er 10<br>Date |          | enre;       | gistrements<br>N° document | Depuis<br>J1      | S Montant (**)    | 11   |
| Affiche              | er 10<br>Date |          | enre;       | gistrements<br>N° document | Depuis            | 5 Montant (**)    | ţţ   |
| Affiche              | er 10<br>Date |          | enre;<br>↓₹ | gistrements<br>N° document | Depuis            | S Montant (**)    | 11   |

## Télécharger l'historique des factures

Vous pouvez télécharger la **liste de vos** factures au format PDF ou Excel.

|                                 |                            |               |              | - 0                                                                                                    | ×              |
|---------------------------------|----------------------------|---------------|--------------|----------------------------------------------------------------------------------------------------|----------------|
|                                 |                            |               | ☆            | D   7 🧃                                                                                                    | •              |
| ouTube 🏾 Ҟ Maps 🛛 🗣 Habilitar V | /isual Bui                 |               |              |                                                                                                    |                |
|                                 |                            |               |              | 8 🗗 8                                                                                                    | ¢\$            |
|                                 | Services                   | airCODE (     | Chercheur de | estations Sécu                                                                                                    | ırité          |
| Ρ                               | Prix - Cartes de Cart      | ourant - Péag | es - Autori  | sation numérique                                                                                                    |                |
|                                 |                            |               | ·            |                                                                                                    |                |
|                                 |                            |               |              |                                                                                                    |                |
|                                 |                            |               |              |                                                                                                    |                |
|                                 | F                          | Reste de pays |              |                                                                                                    |                |
| 🗮 lucau'à                       |                            |               |              |                                                                                                    |                |
| jusqu a                         |                            |               |              |                                                                                                    |                |
|                                 |                            |               |              |                                                                                                    |                |
|                                 |                            |               | -            |                                                                                                    | ₽DF            |
|                                 |                            | R             | echercher:   |                                                                                                    | PDF            |
|                                 | Montant TVA inclus         | R             | echercher:   |                                                                                                    | PDF            |
| Montant TVA (**) 1              | Montant TVA inclus<br>(**) | R<br>↓† Pays  | echercher:   | Options                                                                                                    | <b>₽</b> DF    |
| Montant TVA (**)                | Montant TVA inclus<br>(**) | R<br>↓† Pays  | echercher:   | Options                                                                                                    | <b>₽</b><br>↓↑ |
| Montant TVA (**)                | Montant TVA inclus<br>(**) | R<br>↓↑ Pays  | echercher:   | Options                                                                                                    | ₽DF<br>↓†      |
| Montant TVA (**)                | Montant TVA inclus<br>(**) | R<br>↓↑ Pays  | echercher:   | Options<br>$\boxed{}$                                                                                                    | ₽DF<br>↓†      |
| Montant TVA (**)                | Montant TVA inclus<br>(**) | R<br>↓↑ Pays  | echercher:   | Options<br>$\boxed{M} \qquad \boxed{M} \qquad \boxed{M} \qquad$ | ₽DF<br>↓†      |
| Montant TVA (**)                | Montant TVA inclus<br>(**) | R<br>↓↑ Pays  | echercher:   | Options<br>$\boxed{M} \qquad \boxed{M} \qquad \boxed{M} \qquad$ | ₽DF<br>↓†      |
| Montant TVA (**)                | Montant TVA inclus<br>(**) | R<br>↓↑ Pays  | echercher:   | Options<br>Options<br>Meriode Conservations<br>Meriode Conservations<br>Meri                                                                                                    | ₽DF<br>↓↑      |
| Montant TVA (**)                | Montant TVA inclus<br>(**) | R<br>1 Pays   | echercher:   | Options<br>Options<br>$$ $$ $]$ $$ $$ $$ $$ $$ $$ $$ $$                                                                                                    | <b>₽</b> DF    |
| Montant TVA (**)                | Montant TVA inclus<br>(**) | R<br>1 Pays   | echercher:   | Options<br>Options<br>$\hline \ \ \ \ \ \ \ \ \ \ \ \ \ \ \ \ \ \ \$                                                                                                    |                |

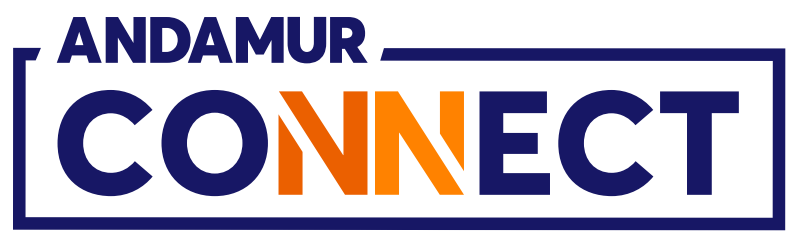

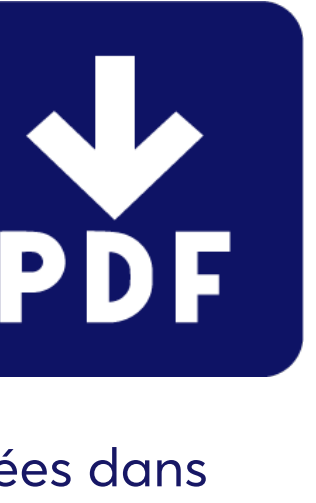

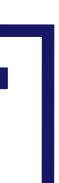

| · 🖈          | Andamur Conn                | ect × +               |                        |               |         |                              |                            |                         |                  | - 1                                                                                                    | 0 >       |
|--------------|-----------------------------|-----------------------|------------------------|---------------|---------|------------------------------|----------------------------|-------------------------|------------------|----------------------------------------------------------------------------------------------------|-----------|
| ← →          | C Ŵ                         | connect.andamur.c     | :om/TarjetasCarburante | s/MisFacturas |         |                              |                            |                         | \$               | 5 4                                                                                                    | 🎯 :       |
| Pg Todos lo  | os libros <mark>(</mark> or | S Project X Spares an | Problema instalaci     | M Gmail       | YouTube | 👷 Maps 🛛 🗣 Habilita          | ar Visual Bui              |                         |                  |                                                                                                    |           |
|              |                             |                       |                        |               |         |                              |                            |                         |                  | ર<br>જ થ <mark>ા</mark> ર                                                                                                    | 2 😋       |
|              |                             | ECT                   |                        |               |         |                              | Services                   | airCODE                 | Chercheur de     | e stations Sé                                                                                                    | écurité   |
|              |                             |                       |                        |               |         |                              | Prix 👻 Cartes de Ca        | arburant <del>-</del> P | éages 🗸 🛛 Autori | sation numériqu                                                                                                    | ie        |
| Factu        | ires de carbi               | irant / Eactures      |                        |               |         |                              |                            |                         |                  |                                                                                                    |           |
| Factu        |                             | Indit / Factures      |                        |               |         |                              |                            |                         |                  |                                                                                                    | _         |
|              |                             | 1                     | Espagne                |               |         |                              |                            | Reste de pay            | 5                |                                                                                                    |           |
|              |                             |                       |                        |               |         |                              |                            |                         |                  |                                                                                                    | _         |
|              |                             |                       | Depuis                 |               |         | lusqu´à                      |                            |                         |                  |                                                                                                    |           |
|              |                             |                       | Depuis                 |               |         | Jusqu'à                      |                            |                         |                  | (THE)                                                                                                    | J         |
| A 50 all and |                             |                       | Depuis                 |               | <b></b> | Jusqu´à                      |                            |                         | Deskauskau       | X                                                                                                    | PDF       |
| Afficher     | r 10 🗸                      | enregistrements       | Depuis                 |               |         | Jusqu´à                      |                            |                         | Rechercher:      | X                                                                                                    | PDF       |
| Afficher     | r 10 🗸<br>Date              | enregistrements       | Depuis<br>It Mon       | itant (**)    | 11 Mon  | Jusqu´à<br>tant TVA (**) 🏾 🎝 | Montant TVA inclus<br>(**) | s<br>It Pays            | Rechercher:      | Options                                                                                                    | PDF       |
| Afficher     | r 10 🗸<br>Date              | enregistrements       | Depuis                 | itant (**)    | 11 Mon  | Jusqu´à<br>tant TVA (**) 」1  | Montant TVA inclus<br>(**) | s<br>It Pays            | Rechercher:      | Options                                                                                                    | PDF       |
| Afficher     | r 10 🗸                      | enregistrements       | Depuis<br>It Mon       | itant (**)    | 11 Mon  | Jusqu'à<br>tant TVA (**) Jî  | Montant TVA inclus<br>(**) | s<br>1 Pays             | Rechercher:      | Options<br>Image: Construction of the second second secon                                                                                                    | ₽DF<br>↓1 |
| Afficher     | r 10 V<br>Date              | enregistrements       | Depuis<br>Iî Mon       | itant (**)    | 11 Mon  | Jusqu´à                      | Montant TVA inclus<br>(**) | s<br>11 Pays            | Rechercher:      | Options          Image: Construction of the second second                                                                                                    | ₽DF<br>↓↑ |
| Afficher     | r 10 V<br>Date              | enregistrements       | Depuis<br>11 Mon       | itant (**)    | 11 Mon  | Jusqu´à                      | Montant TVA inclus<br>(**) | s 11 Pays               | Rechercher:      | Options   Image: Construction of the second second secon                                                                                                    | ↓↑        |
| Afficher     | r 10 🗸                      | enregistrements       | Depuis                 | itant (**)    | It Mon  | Jusqu´à                      | Montant TVA inclus<br>(**) | s It Pays               | Rechercher:      | Options<br>Qptions<br>Qpt | ₽DF<br>↓↑ |
| Afficher     | r 10 V<br>Date              | enregistrements       | Depuis<br>If Mon       | itant (**)    | It Mon  | Jusqu´à                      | Montant TVA inclus<br>(**) | S I Pays                | Rechercher:      | Options<br>Options<br>$\boxed{100}$ $\boxed{100}$<br>$\boxed{100}$ $\boxed{100}$<br>$\boxed{100}$ $\boxed{100}$<br>$\boxed{100}$ $\boxed{100}$<br>$\boxed{100}$ $\boxed{100}$<br>$\boxed{100}$ $\boxed{100}$<br>$\boxed{100}$ $\boxed{100}$                                                                                                    |           |

## Factures d'acomptes

Les factures d'acomptes sont disponibles dans le menu **Péages > Mes factures, section Acomptes.** 

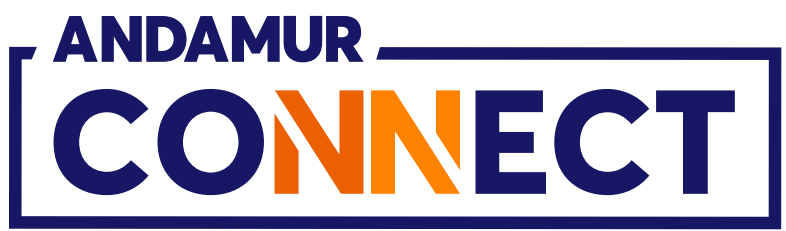

| 🖈 Andamur Connect 🛛 🗙 -                                                                                          | F                          |                     |                                                 |                             |                        |                                                                                                    | - 0                                                                                                    | ×  |
|----------------------------------------------------------------------------------------------------|----------------------------|---------------------|-------------------------------------------------|-----------------------------|------------------------|----------------------------------------------------------------------------------------------------|----------------------------------------------------------------------------------------------------|----|
| → C ଲ 😁 connect.andamu                                                                                           | r.com/Peajes/MisFacturas   |                     |                                                 |                             |                        | ☆                                                                                                    | D   7 🌒                                                                                                    | ÷. |
| odos los libros (or 🔀 Project X Spares an                                                                        | 💽 Problema instalaci       | M Gmail 🗾 You       | Tube 🕂 Maps 🗣 Habilit                           | tar Visual Bui              |                        |                                                                                                    |                                                                                                    |    |
|                                                                                                    |                            |                     |                                                 |                             |                        | <b>II</b> 5                                                                                                    | 5 🗗 F                                                                                                    | o: |
|                                                                                                    |                            |                     |                                                 | Service                     | es airCOD              | E Chercheur de s                                                                                                    | tations Sécurit                                                                                                    | é  |
|                                                                                                    |                            |                     |                                                 | Prix - Cartes de C          | Carburant <del>-</del> | Péages - Autorisa                                                                                                    | ition numérique                                                                                                    |    |
| Péages / Factures                                                                                                |                            |                     |                                                 | I                           |                        |                                                                                                    |                                                                                                    |    |
|                                                                                                    | Factures                   |                     |                                                 |                             | De tiers               |                                                                                                    |                                                                                                    |    |
|                                                                                                    |                            |                     |                                                 |                             |                        |                                                                                                    |                                                                                                    | _  |
| Deux Cilentin                                                                                                    |                            |                     | <b>•</b>                                        |                             |                        |                                                                                                    |                                                                                                    | _  |
| PaysSélectionner                                                                                                 | ~ Depuis                   |                     | Jusqu<br>Tà                                     |                             |                        |                                                                                                    |                                                                                                    |    |
| PaysSélectionner                                                                                                 | ~ Depuis                   |                     | Jusqu<br>Tà                                     |                             |                        |                                                                                                    | X PDF                                                                                                    |    |
| PaysSélectionner<br>Afficher 10 ✔ enregistrements                                                                | ~ Depuis                   |                     | Jusqu<br>ſà                                     |                             |                        | Rechercher:                                                                                                    | XIII PDF                                                                                                    |    |
| Pays      Sélectionner         Afficher       10       ✓ enregistrements         Date       ↓       N° Document  | Depuis     Montant (**) 11 | Montant TVA<br>(**) | Montant TVA                                     | Montant total<br>dû (**) ↓1 | Pays                   | Rechercher:                                                                                                    | Options It                                                                                                    |    |
| Pays      Sélectionner         Afficher       10       ✓ enregistrements         Date       ↓▼       N° Document | Depuis     Montant (**) 11 | Montant TVA<br>(**) | Jusqu<br>´à<br>Montant TVA<br>inclus (**)       | Montant total<br>dû (**)    | Pays                   | Rechercher:                                                                                                    | Options If                                                                                                    |    |
| Pays      Sélectionner         Afficher       10       ✓ enregistrements         Date       ↓▼       N° Document | Depuis If Montant (**) If  | Montant TVA<br>(**) | Montant TVA<br>inclus (**)                      | Montant total<br>dû (**)    | Pays                   | Rechercher:                                                                                                    | Options If<br>PDF<br>DF<br>DF<br>DF<br>DF                                                                                                    |    |
| Pays      Sélectionner         Afficher       10       ✓ enregistrements         Date       ↓ N° Document        | V Depuis                   | Montant TVA<br>(**) | Jusqu<br>Â<br>Montant TVA<br>inclus (**) Iî     | Montant total<br>dû (**)    | Pays                   | Rechercher:                                                                                                    | Options If<br>PDF<br>DF<br>DF<br>DF<br>DF                                                                                                    |    |
| Pays      Sélectionner         Afficher       10< ✓ enregistrements                                              | VDepuis                    | Montant TVA<br>(**) | Jusqu<br>a<br>Montant TVA<br>inclus (**)        | Montant total<br>dû (**)    | Pays                   | Rechercher: The tiers of the tiers of the ti | Options It<br>Por<br>Por<br>Por<br>Por                                                                                                    |    |
| Pays      Sélectionner         Afficher       10       ✓ enregistrements         Date       ↓ N° Document        | Vepuis                     | Montant TVA<br>(**) | Jusqu<br>Â<br>Montant TVA<br>inclus (**) I<br>I | Montant total<br>dû (**)    | Pays                   | Rechercher:                                                                                                    | Options If<br>PDF<br>PDF<br>PDF<br>PDF<br>PDF<br>PDF<br>PDF                                                                                                    |    |
| Pays      Sélectionner         Afficher       10< ✓ enregistrements                                              | Vepuis                     | Montant TVA<br>(**) | Jusqu<br>à<br>Montant TVA<br>inclus (**) It     | Montant total<br>dû (**)    | Pays<br>Pays           | Rechercher:                                                                                                    | Options If   Image: Descent and the second second secon |    |

## Factures d'acomptes

Également disponibles en cliquant sur 💿 dans la section des factures. L'icône 💿 n'apparaît que sur les factures présentant des acomptes.

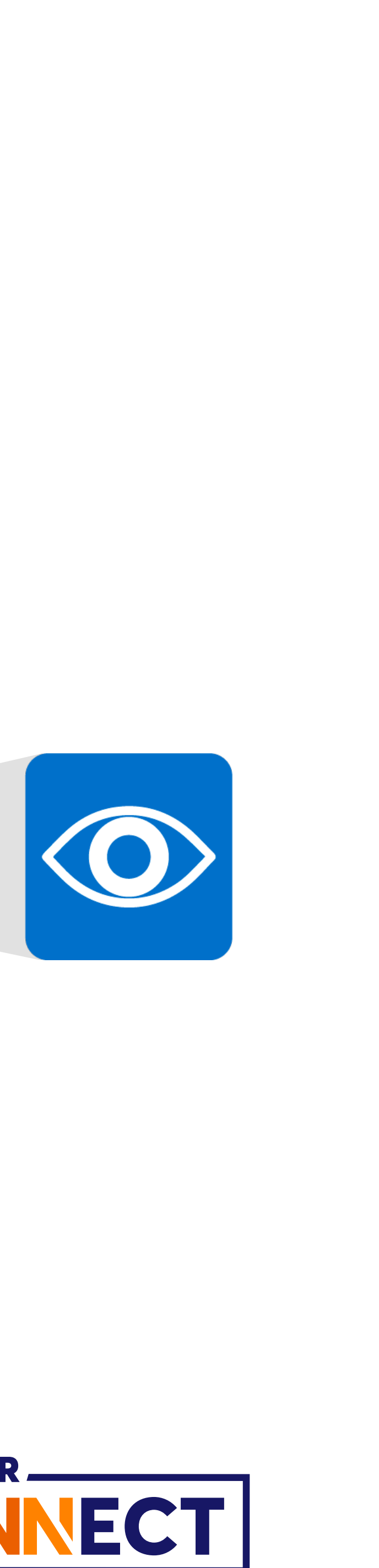

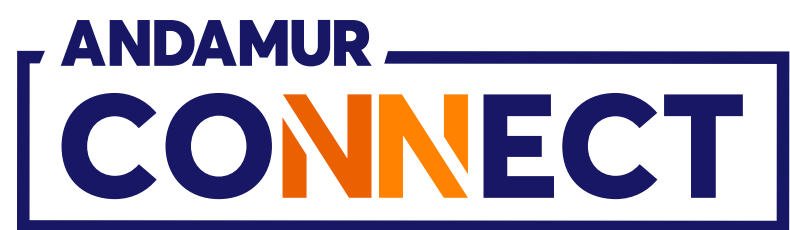

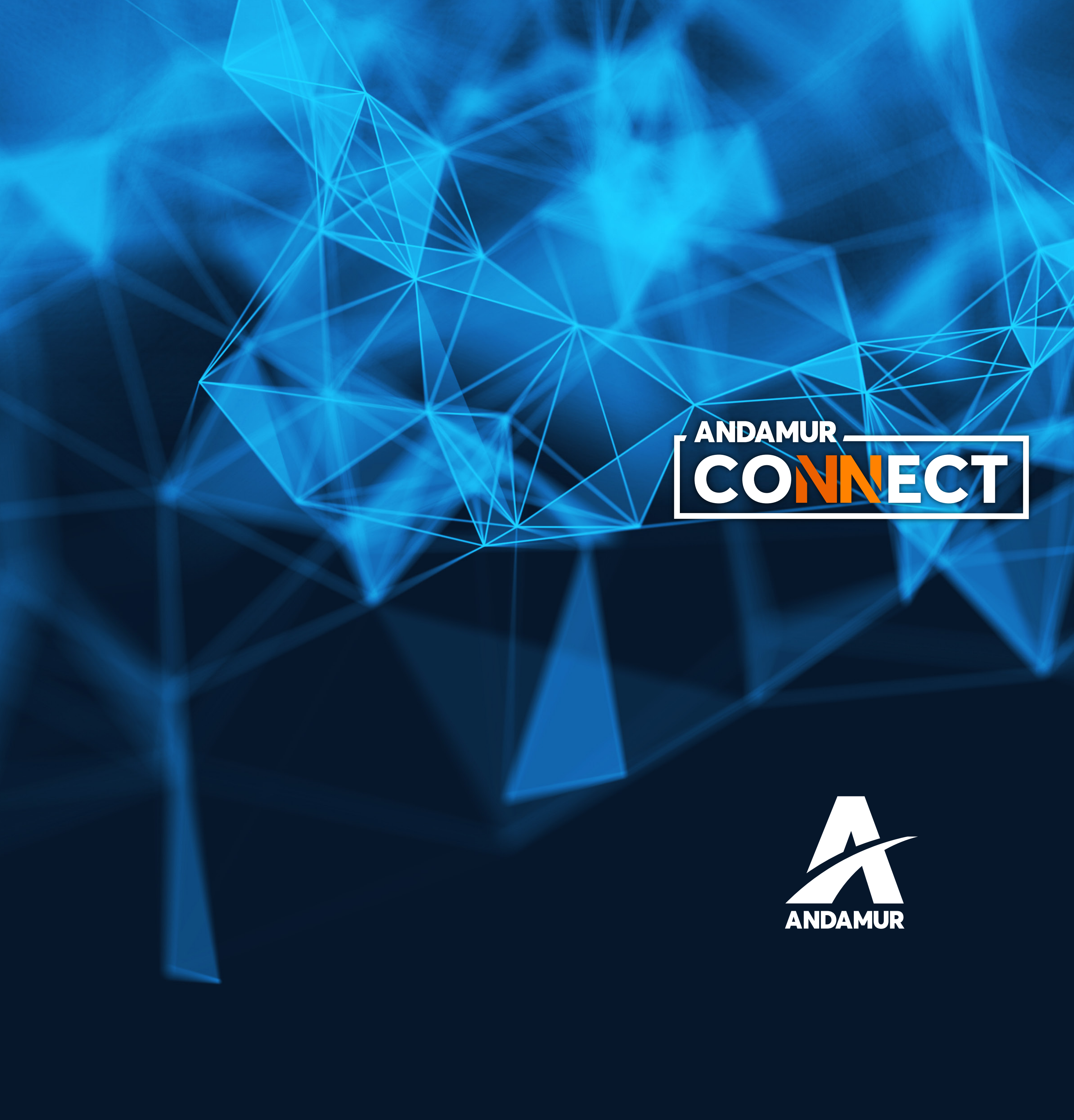

![](_page_10_Picture_1.jpeg)